# I<sup>2</sup>C and IMU

Huaishu Peng | UMD CS | Fall 2023

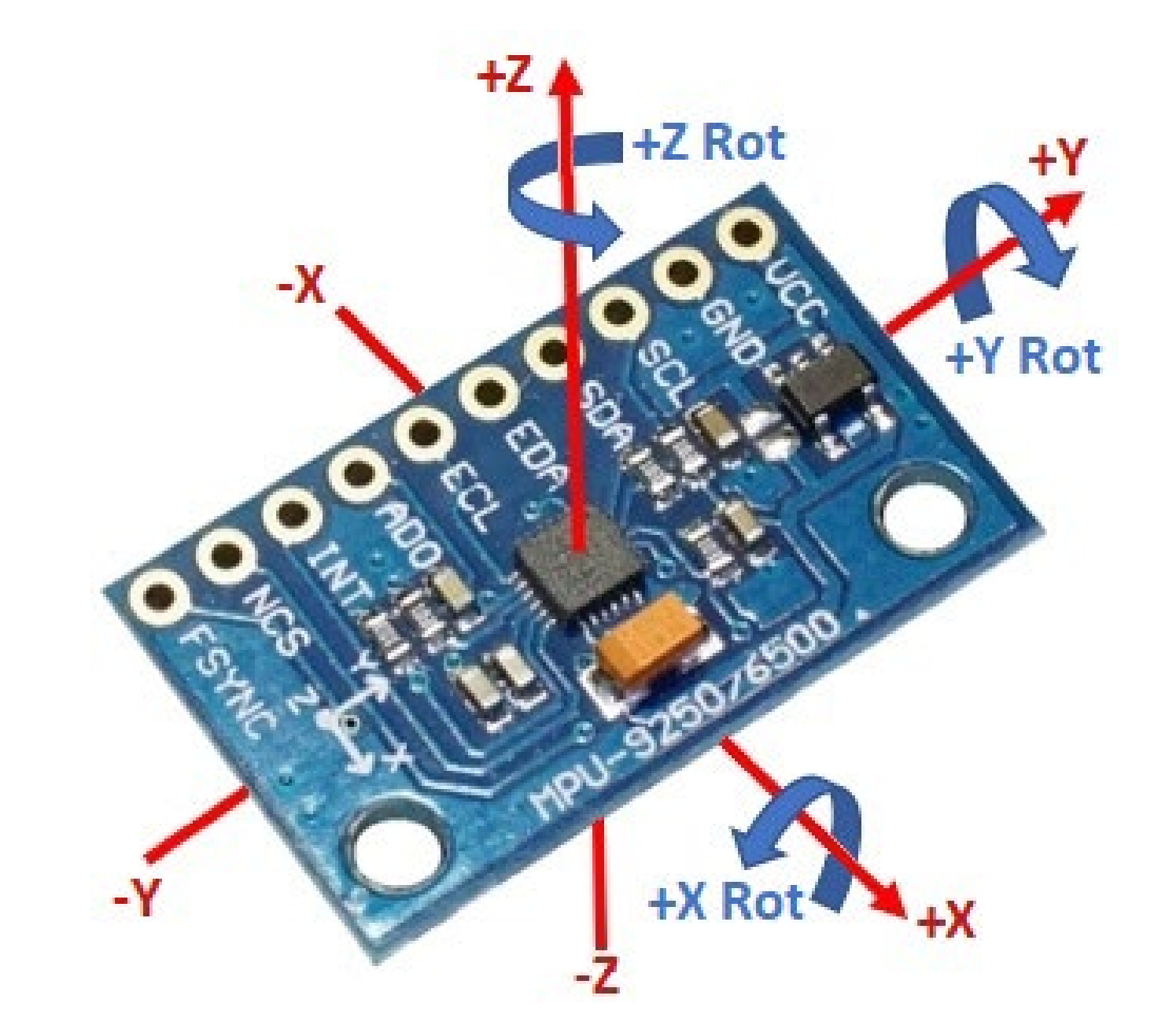

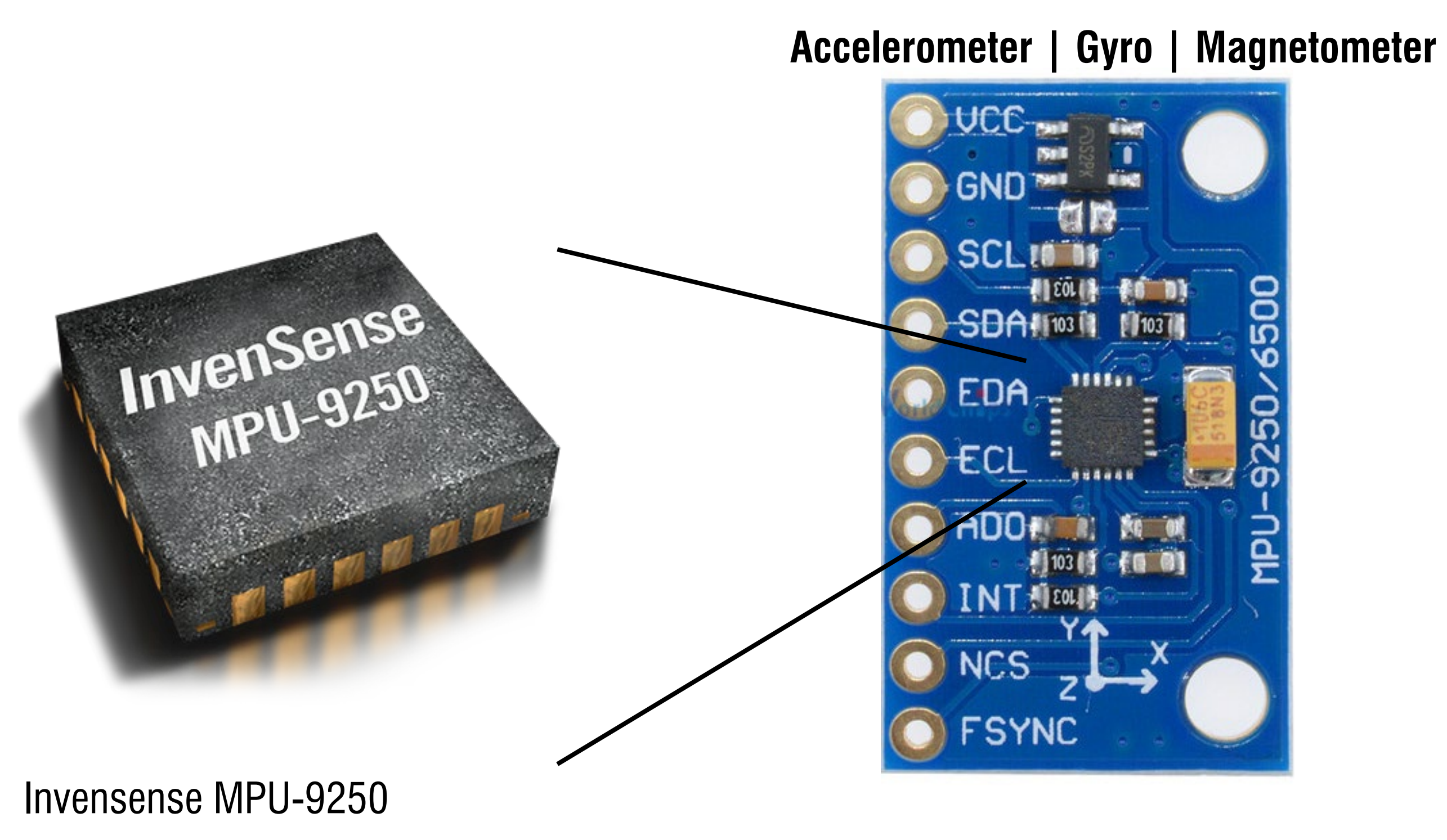

https://invensense.tdk.com/products/motion-tracking/9-axis/mpu-9250/

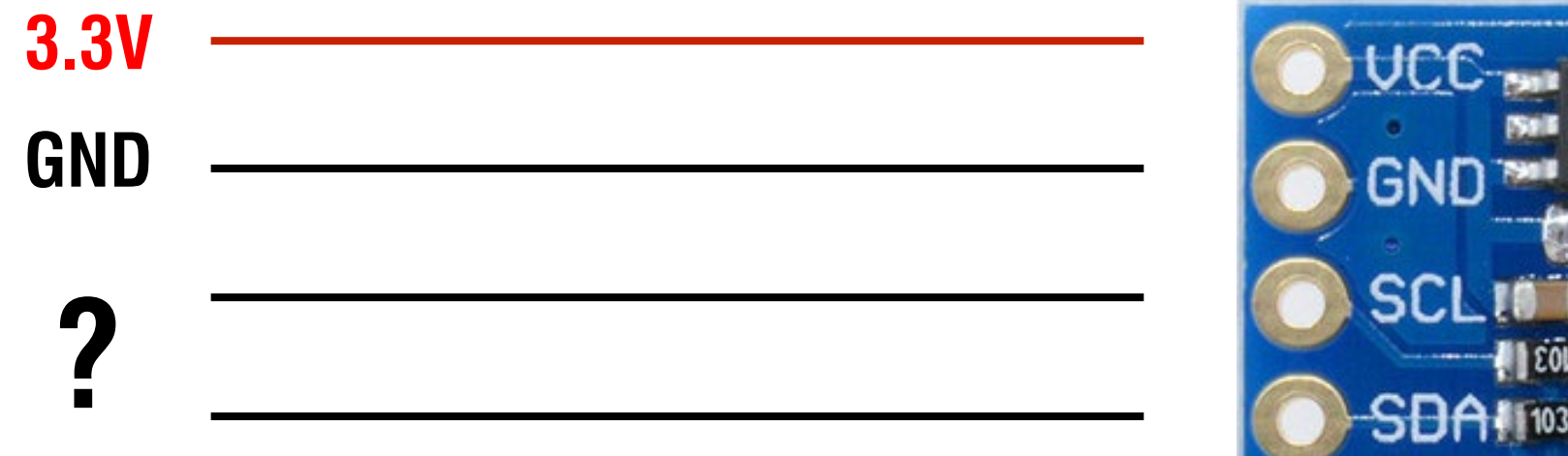

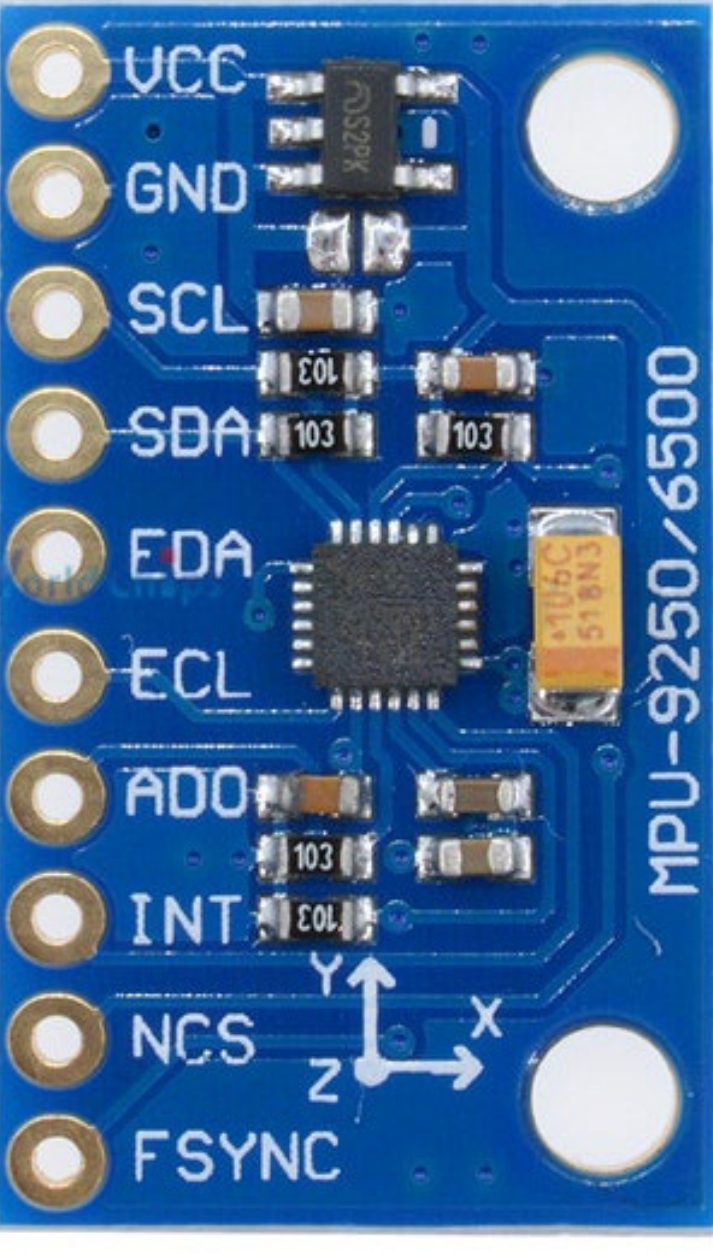

I2C stands for Inter-Integrated Circuit

is a serial protocol for two-wire interface to connect devices like microcontrollers and other similar peripherals in embedded systems

It is used by almost all major IC manufacturers

I2C bus is popular because it is simple to use (only need **2** signal lines)

# **I**<sup>2</sup>**C**

- 4 wires in total
- VCC and GND
- SDA (serial data) and SCL (serial clock)

Primary-standby (Master-Slave) architecture (bi-directional)

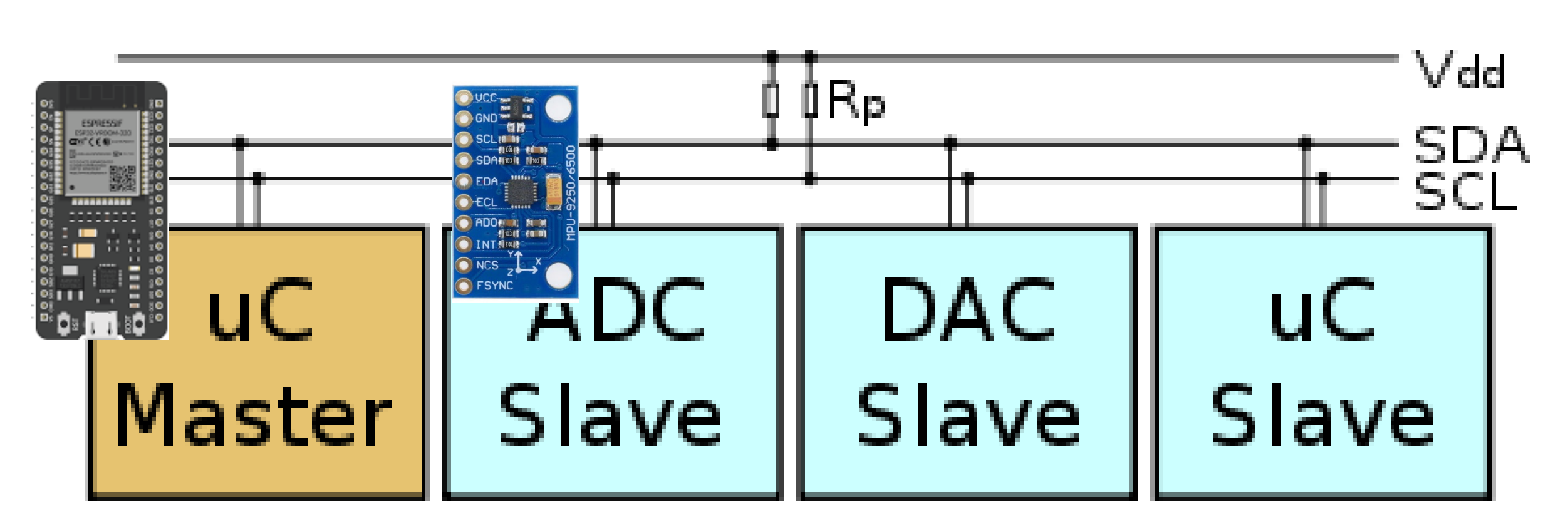

# **I**<sup>2</sup>**C**

# How does the ESP32 know which peri devices to talk/listen to?

Each of the peripheral device has a 7-bit **address** in the datasheet – it's the "**name**" of the device

The address is written in the datasheet

https://invensense.tdk.com/wp-content/uploads/2

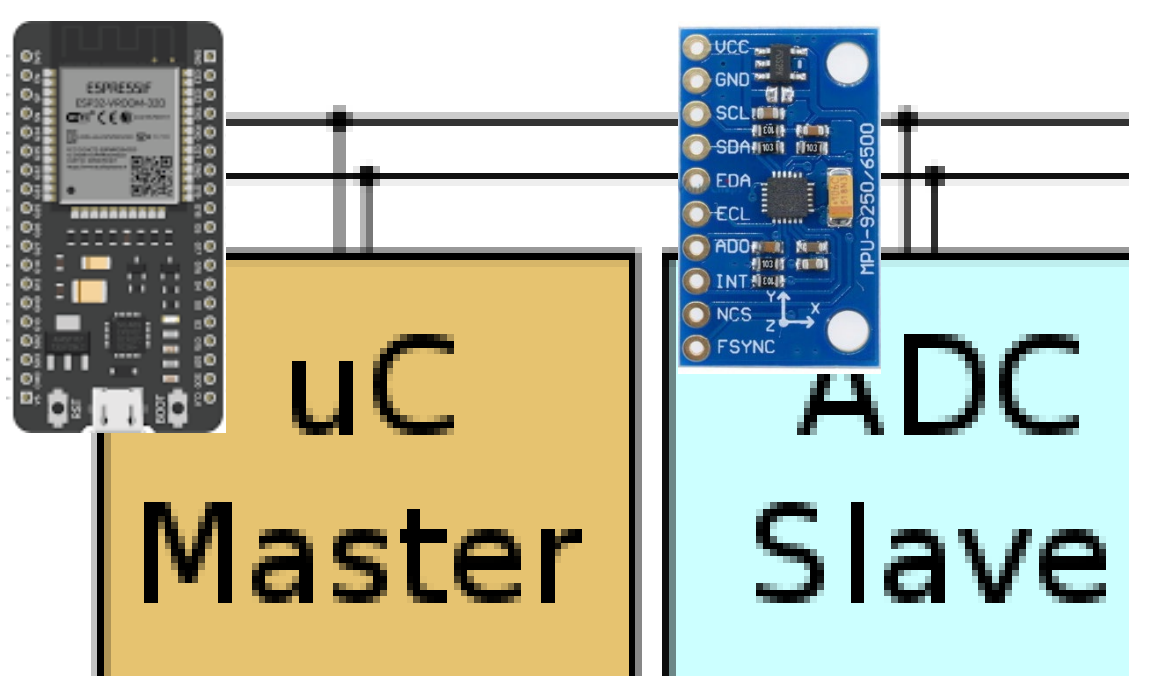

| I <sup>2</sup> C ADDRESS                                                        | AD0 = 0<br>AD0 = 1                                 |            | 1101000<br>1101001 |                 |          |
|---------------------------------------------------------------------------------|----------------------------------------------------|------------|--------------------|-----------------|----------|
| V <sub>IH</sub> , High Level Input Voltage                                      |                                                    | 0.7*VDDIO  |                    |                 | V        |
| VIL, Low Level Input Voltage                                                    |                                                    |            |                    | 0.3*VDDIO       | V        |
| C <sub>I</sub> , Input Capacitance                                              |                                                    |            | < 10               |                 | pF       |
| V <sub>OH</sub> , High Level Output Voltage                                     | $R_{LOAD}=1M\Omega;$                               | 0.9*VDDIO  |                    |                 | V        |
| V <sub>OL1</sub> , LOW-Level Output Voltage                                     | $R_{LOAD}=1M\Omega;$                               |            |                    | 0.1*VDDIO       | V        |
| VOLINT1, INT Low-Level Output Voltage                                           | OPEN=1, 0.3mA sink<br>Current                      |            |                    | 0.1             | V        |
| Output Leakage Current                                                          | OPEN=1                                             |            | 100                |                 | nA       |
| t <sub>INT</sub> , INT Pulse Width                                              | LATCH_INT_EN=0                                     |            | 50                 |                 | μs       |
| VIL, LOW Level Input Voltage                                                    |                                                    | -0.5V      |                    | 0.3*VDDIO       | V        |
| V <sub>IH</sub> , HIGH-Level Input Voltage                                      |                                                    | 0.7*VDDIO  |                    | VDDIO +<br>0.5V | V        |
| V <sub>hys</sub> , Hysteresis                                                   |                                                    |            | 0.1*VDDIO          |                 | V        |
| VoL, LOW-Level Output Voltage                                                   | 3mA sink current                                   | 0          |                    | 0.4             | V        |
| I <sub>OL</sub> , LOW-Level Output Current                                      | V <sub>OL</sub> =0.4V<br>V <sub>OL</sub> =0.6V     |            | 3<br>6             |                 | mA<br>mA |
| Output Leakage Current                                                          |                                                    |            | 100                |                 | nA       |
| $t_{\text{of}},$ Output Fall Time from $V_{\text{IHmax}}$ to $V_{\text{ILmax}}$ | C <sub>b</sub> bus capacitance in pf               | 20+0.1Cb   |                    | 250             | ns       |
| VIL, LOW-Level Input Voltage                                                    |                                                    | -0.5V      |                    | 0.3*VDDIO       | V        |
| V <sub>IH</sub> , HIGH-Level Input Voltage                                      |                                                    | 0.7* VDDIO |                    | VDDIO +<br>0.5V | V        |
| V <sub>hys</sub> , Hysteresis                                                   |                                                    |            | 0.1* VDDIO         |                 | V        |
| V <sub>OL1</sub> , LOW-Level Output Voltage                                     | VDDIO > 2V; 1mA sink<br>current                    | 0          |                    | 0.4             | V        |
| V <sub>OL3</sub> , LOW-Level Output Voltage                                     | VDDIO < 2V; 1mA sink<br>current                    | 0          |                    | 0.2* VDDIO      | V        |
| I <sub>OL</sub> , LOW-Level Output Current                                      | V <sub>OL</sub> = 0.4V<br>V <sub>OL</sub> = 0.6V   |            | 3<br>6             |                 | mA<br>mA |
| Output Leakage Current                                                          |                                                    |            | 100                |                 | nA       |
| $t_{of}$ , Output Fall Time from $V_{IHmax}$ to $V_{ILmax}$                     | C <sub>b</sub> bus capacitance in pF               | 20+0.1Cb   |                    | 250             | ns       |
|                                                                                 | Fchoice=0,1,2<br>SMPLRT_DIV=0                      |            | 32                 |                 | kHz      |
| Sample Rate                                                                     | Fchoice=3;<br>DLPFCFG=0 or 7<br>SMPLRT_DIV=0       |            | 8                  |                 | kHz      |
|                                                                                 | Fchoice=3;<br>DLPFCFG=1,2,3,4,5,6;<br>SMPLRT_DIV=0 |            | 1                  |                 | kHz      |
| Clock Frequency Initial Tolerance                                               | CLK_SEL=0, 6; 25°C                                 | -2         |                    | +2              | %        |

# **1**<sup>2</sup>**C**

# How does the ESP32 know which peripheral devices to talk/listen to?

Can we use any pins on Arduino to connect to SDA and SCL?

#### **GPIO 21 -> SDA; GPIO 22->SCL**

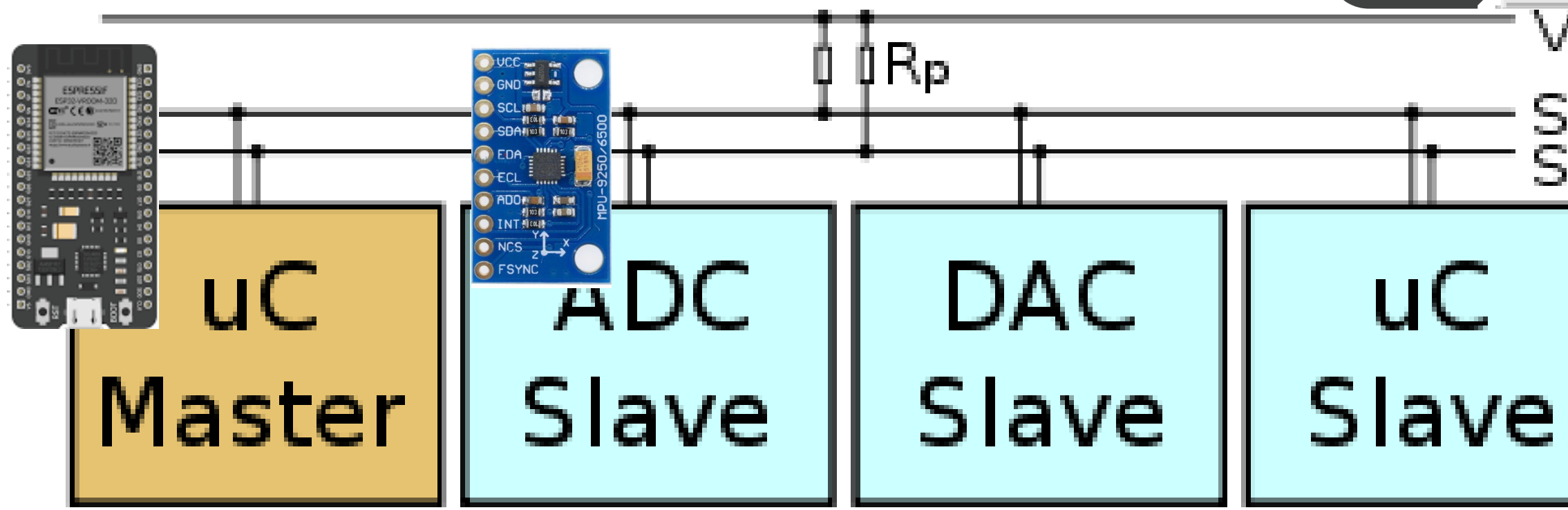

PIN NUMBE

COMM INTERFACE

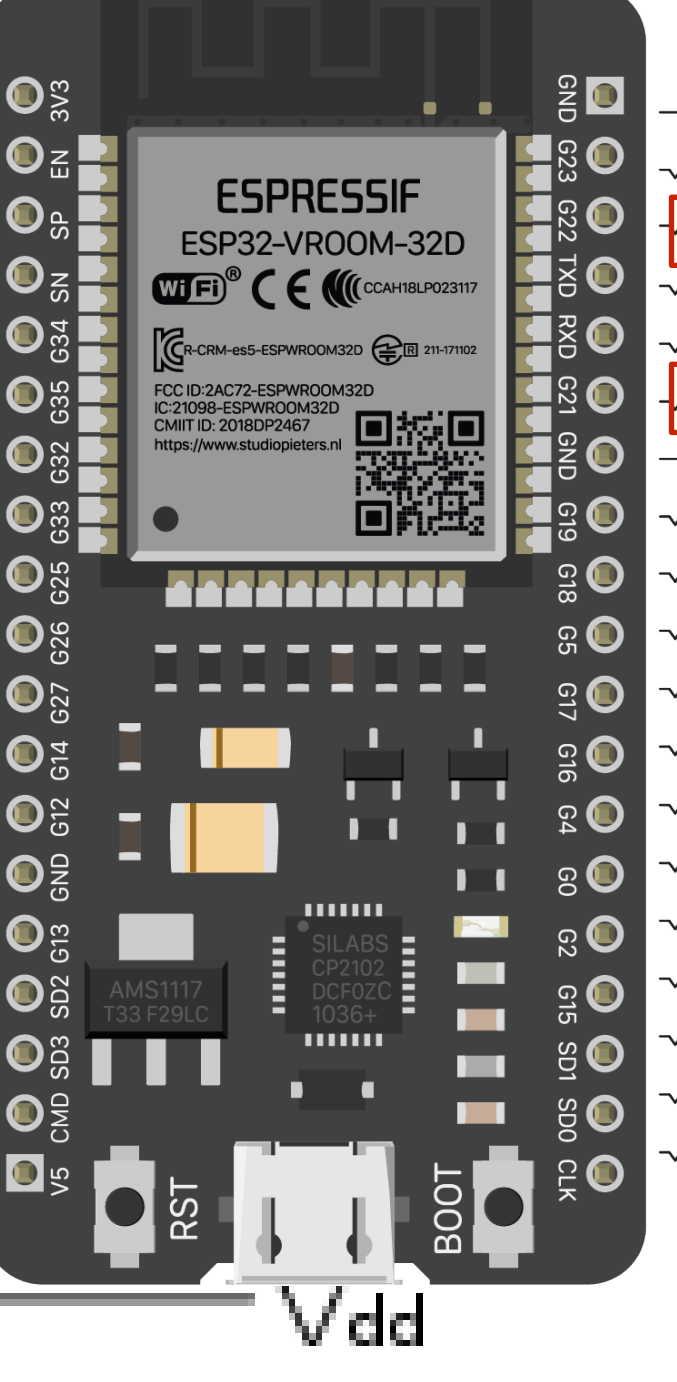

| —   | -  | GND   |        |                |          |         |      |         |
|-----|----|-------|--------|----------------|----------|---------|------|---------|
| ~~  | 37 | 1023  | GPIO23 | VSIPID         | HS1 STR  | OBE     |      |         |
| -^- | 36 | 1022  | GPIO22 | VSPIWP         | SCL      | •       |      |         |
| -~- | 35 | GPIO1 | TXD0   |                |          |         |      |         |
| ~   | 34 | GPIO3 | RXD0   |                |          |         |      |         |
| -^- | 33 | IO21  | GPIO21 | VSIHD          | SDA      |         |      |         |
| —   | ·  | GND   |        |                |          |         |      |         |
| -~- | 31 | IO19  | GPIO19 | VSPIQ          |          |         |      |         |
| -~- | 30 | IO18  | GPIO18 | VSPICLK        | HS1-DAT  | TA7     |      |         |
| -~- | 29 | 105   | GPIO5  | <b>VSPICSO</b> | HS1-DAT  | 746     |      |         |
| -~- | 28 | IO17  | GPIO17 | HS1-DA         | TA5      |         |      |         |
| -~- | 27 | IO16  | GPIO16 | HS1-DA         | TA4      |         |      |         |
| -~- | 26 | 104   | GPIO4  | ADC10          | HSPIHD   | HS1-DA  | ATA1 | TOUCH 0 |
| -~- | 25 | 100   | GPIO0  | ADC11          | TOUCH    | 1       |      |         |
| -~- | 24 | IO2   | GPIO2  | ADC12          | HSPIWP   | HS2_DAT | AO   | TOUCH 2 |
| -~- | 23 | IO15  | GPIO15 | ADC13          | HSPICS0  | HS2 CM  | 1D   | TOUCH 3 |
| ~   | 22 | SD1   | GPIO8  | SPID           | HS1_DATA | 1       |      |         |
| ~   | 21 | SD0   | GPIO7  | SPIQ           | HS1_DATA | 0       |      |         |
| -~- | 20 | CLK   | GPIO6  | SPICLK         | HS1_CLK  |         |      |         |

SDA SCL

# **1**<sup>2</sup>**C**

4 wires in total signal lines

VCC and GND

SDA (serial data) and SCL (serial clock)

# Address: 0b1101000 (0x68)

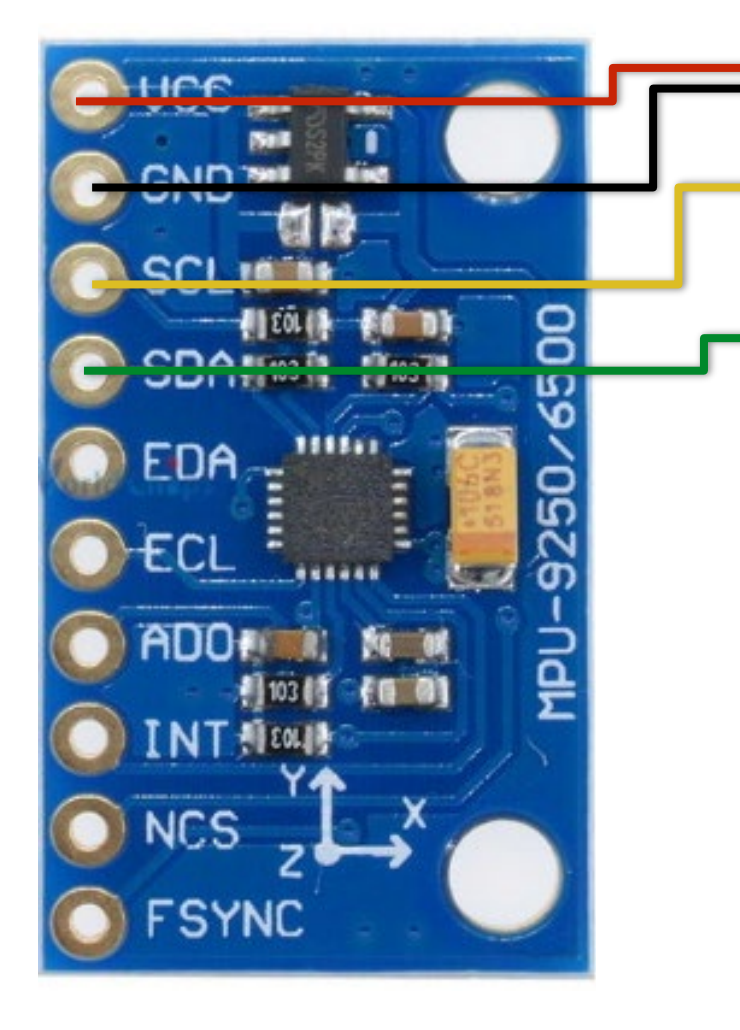

# SDA SCL

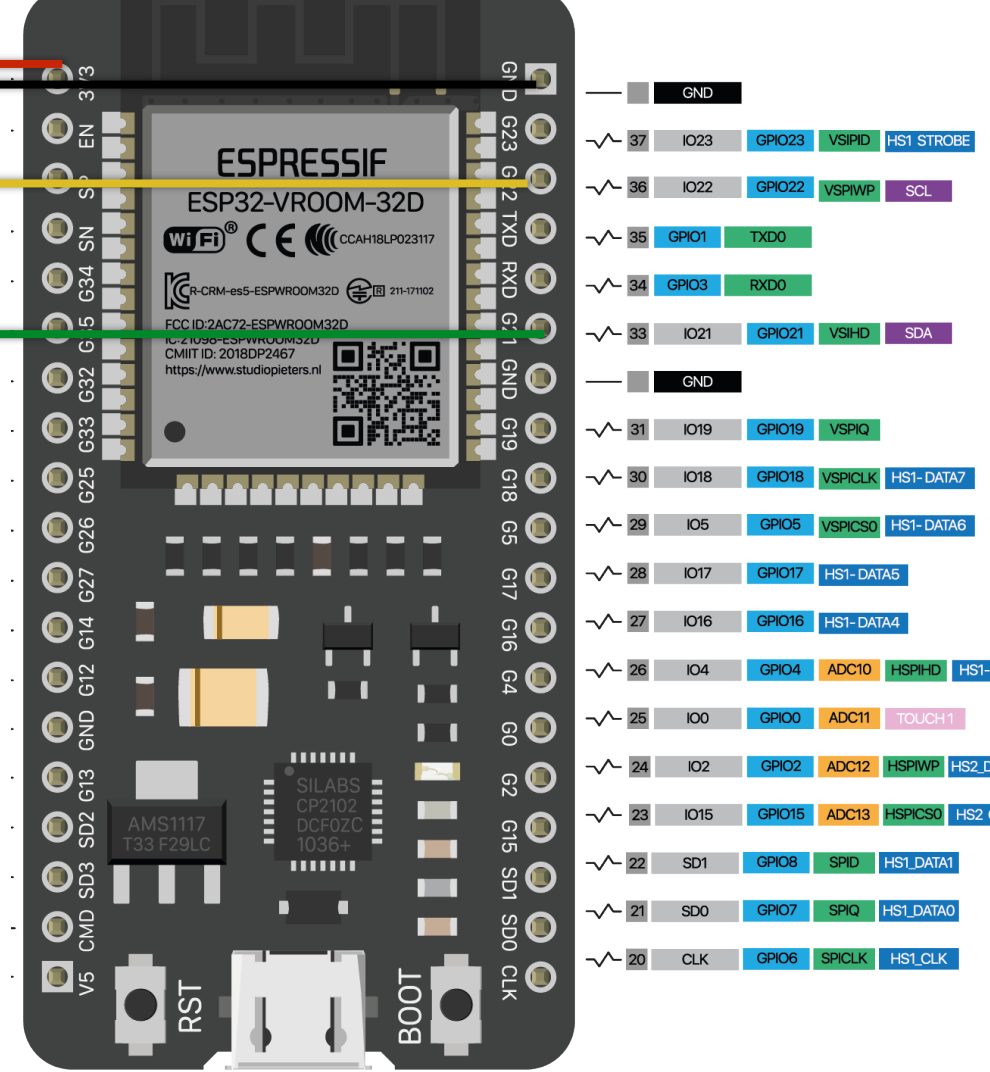

#### How to read data from the IC?

Setup

Reading a register

Updating a register

# **I<sup>2</sup>C** library in Arduino - Wire library #include < Wire.h>

Setup

Reading a register

Updating a register

What are register(s)?

- consider it as a **specific multi-functional storage space** of an IC
- We can **read** sensor data from certain register(s)
- We can also write a specific data to one register to change the sensor's behavior

# Setup

Updating a register

Reading a register

#include <Wire.h> const int sda = 21; const int scl = 22;

void setup() { Wire.begin(sda, scl); //SDA, SCL }

Setup

# **Reading** a register

Updating a register

Setup

**Reading** a register

Updating a register

#### Let's try to read the accelerometer data along X axis from our sensor

First, send a read request

- Wire.beginTransmission(addr) opens communication with addr -> 0x68
- Wire.write(register\_name) register that you are looking for
- Wire.endTransmission() sends the request and returns

Then, read the answer to the request - Wire.requestFrom(addr, length) prepares to read *length* bytes from addr

- Wire.read() reads the next available byte

#### endTransmission()

#### Description

This function ends a transmission to a peripheral device that was begun by beginTransmission() and transmits the bytes that were queued by write(). As of Arduino 1.0.1, endTransmission() accepts a

https://www.arduino.cc/reference/en/language/functions/communication/wire/endtransmission/

Setup

#### **Reading** a register

Updating a register

#### https://cdn.sparkfun.com/assets/learn\_tutorials/5/5/0/MPU-9250-Register-Map.pdf

First, send a read request

- Wire.beginTransmission(addr) opens communication with addr -> 0x68
- Wire.write(register\_name) register that you are looking for
- Wire.endTransmission() sends the request and returns

Then, read the answer to the request - Wire.requestFrom(addr, length) prepares to read length bytes from addr

- Wire.read() reads the next available byte

| Addr<br>(Hex) | Addr<br>(Dec.) | Register Name | Serial<br>I/F | Bit7 | Bit6               | Bit5 | Bit4    | Bit3       | Bit2 | Bit1 | Bit0 |  |
|---------------|----------------|---------------|---------------|------|--------------------|------|---------|------------|------|------|------|--|
| 3B            | 59             | ACCEL_XOUT_H  | R             |      | ACCEL_XOUT_H[15:8] |      |         |            |      |      |      |  |
| 3C            | 60             | ACCEL_XOUT_L  | R             |      | ACCEL_XOUT_L[7:0]  |      |         |            |      |      |      |  |
| 3D            | 61             | ACCEL_YOUT_H  | R             |      | ACCEL_YOUT_H[15:8] |      |         |            |      |      |      |  |
| 3E            | 62             | ACCEL_YOUT_L  | R             |      | ACCEL_YOUT_L[7:0]  |      |         |            |      |      |      |  |
| 3F            | 63             | ACCEL_ZOUT_H  | R             |      | ACCEL_ZOUT_H[15:8] |      |         |            |      |      |      |  |
| 40            | 64             | ACCEL_ZOUT_L  | R             |      |                    |      | ACCEL_Z | OUT_L[7:0] |      |      |      |  |

Setup

### **Reading** a register

Updating a register

#### Address: 0b1101000 (0x68)

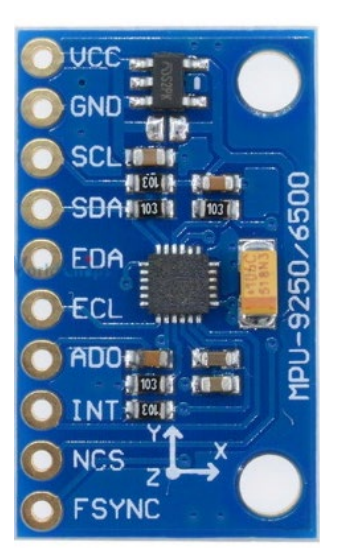

#### We first need to read the left 8 bit of accel\_x from register 3B

#### First, **send a read request**

- Wire.beginTransmission(**0x68**); opens communication with the sensor using its address
- Wire.write(**0x3B**); tell the sensor which register we are requesting
- Wire.endTransmission(); sends the request and returns

#### Then, read the answer to the request

- Wire.requestFrom(**0x68**, **1**); prepares to read *length* byte from the sensor address
- $\operatorname{acc} x h = \operatorname{Wire.read}()$  reads the available byte

| Addr<br>(Hex) | Addr<br>(Dec.) | Register Name | Serial<br>I/F | Bit7 | Bit6               | Bit5 | Bit4    | Bit3       | Bit2 | Bit1 | Bit0 |  |
|---------------|----------------|---------------|---------------|------|--------------------|------|---------|------------|------|------|------|--|
| 3B            | 59             | ACCEL_XOUT_H  | R             |      | ACCEL_XOUT_H[15:8] |      |         |            |      |      |      |  |
| 3C            | 60             | ACCEL_XOUT_L  | R             |      | ACCEL_XOUT_L[7:0]  |      |         |            |      |      |      |  |
| 3D            | 61             | ACCEL_YOUT_H  | R             |      | ACCEL_YOUT_H[15:8] |      |         |            |      |      |      |  |
| 3E            | 62             | ACCEL_YOUT_L  | R             |      | ACCEL_YOUT_L[7:0]  |      |         |            |      |      |      |  |
| 3F            | 63             | ACCEL_ZOUT_H  | R             |      | ACCEL_ZOUT_H[15:8] |      |         |            |      |      |      |  |
| 40            | 64             | ACCEL_ZOUT_L  | R             |      |                    |      | ACCEL_Z | OUT_L[7:0] |      |      |      |  |

Setup

#### **Reading** a register

Updating a register

#### Address: 0b1101000 (0x68)

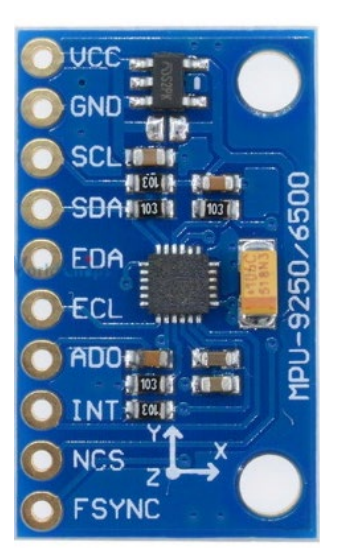

#### To get the entire 16bit of the ACC X data, we need the ACC L as well

#### First, **send a read request**

- Wire.beginTransmission(**0x68**); opens communication with the sensor using its address
- Wire.write(**0x3C**); tell the sensor which register we are requesting
- Wire.endTransmission(); sends the request and returns

#### Then, read the answer to the request

- Wire.requestFrom(**0x68**, **1**); prepares to read *length* byte from the sensor address
- $\operatorname{acc} x \mid = \operatorname{Wire.read}()$  reads the available byte

| Addr<br>(Hex) | Addr<br>(Dec.) | Register Name | Serial<br>I/F | Bit7 | Bit6               | Bit5 | Bit4    | Bit3       | Bit2 | Bit1 | Bit0 |  |
|---------------|----------------|---------------|---------------|------|--------------------|------|---------|------------|------|------|------|--|
| 3B            | 59             | ACCEL_XOUT_H  | R             |      | ACCEL_XOUT_H[15:8] |      |         |            |      |      |      |  |
| 3C            | 60             | ACCEL_XOUT_L  | R             |      | ACCEL_XOUT_L[7:0]  |      |         |            |      |      |      |  |
| 3D            | 61             | ACCEL_YOUT_H  | R             |      | ACCEL_YOUT_H[15:8] |      |         |            |      |      |      |  |
| 3E            | 62             | ACCEL_YOUT_L  | R             |      | ACCEL_YOUT_L[7:0]  |      |         |            |      |      |      |  |
| 3F            | 63             | ACCEL_ZOUT_H  | R             |      | ACCEL_ZOUT_H[15:8] |      |         |            |      |      |      |  |
| 40            | 64             | ACCEL_ZOUT_L  | R             |      |                    |      | ACCEL_Z | OUT_L[7:0] |      |      |      |  |

Setup

#### Next, we need to combine the data from 3B and 3C

**Reading** a register

acc x combined =  $acc_x_h << 8 \mid acc_x_l;$ 

Updating a register

Address: 0b1101000 (0x68)

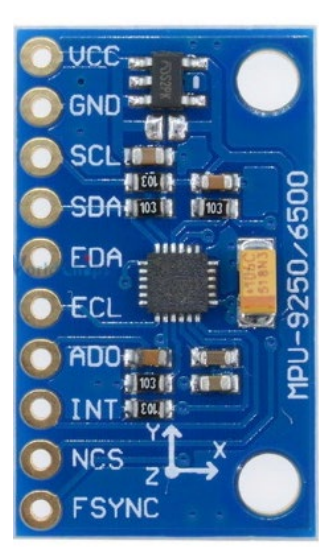

#### bitwise SHIFT and OR operation A = 0b11110101B = 0b01010101

<8 0b11110101 00000000 <8 | B 0b11110101 01010101

Setup

**Reading** a register

Updating a register

Address: 0b1101000 (0x68)

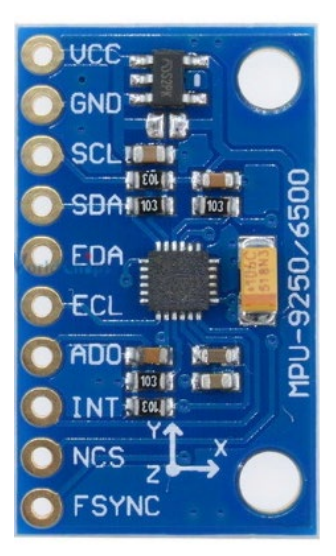

### Last step, make the data mean something to us

#### 3.2 Accelerometer Specifications

Typical Operating Circuit of section 4.2, VDD = 2.5V, VDDIO = 2.5V, T<sub>A</sub>=25°C, unless otherwise noted.

| PARAMETER                | CONDITIONS                        | MIN | ТҮР    | MAX | UNITS |
|--------------------------|-----------------------------------|-----|--------|-----|-------|
|                          | AFS_SEL=0                         |     | ±2     |     | g     |
| Full Socia Panga         | AFS_SEL=1                         |     | ±4     |     | g     |
| Full-Scale Range         | AFS_SEL=2                         |     | ±8     |     | g     |
|                          | AFO_OEL 0                         |     | 10     |     | 9     |
| ADC Word Length          | Output in two's complement format |     | 16     |     | bits  |
|                          | AFS_SEL=0                         |     | 16,384 |     | LSB/g |
| Sonoitivity Socia Easter | AFS_SEL=1                         |     | 8,192  |     | LSB/g |
| Sensitivity Scale Factor | AFS_SEL=2                         |     | 4,096  |     | LSB/g |
|                          | AFS_SEL=3                         |     | 2,048  |     | LSB/g |
|                          |                                   |     |        |     |       |

#### The result is raw data

Divided raw data by 16384.0 to get meaningful data gX = acc x combined / 16384.0;

#### Setup

# **Reading** a register

### Updating a register

#### Address: 0b1101000 (0x68)

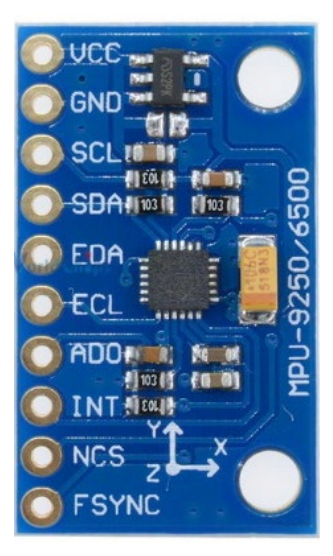

byte ACCEL\_XOUT\_H = 0; byte ACCEL\_XOUT\_L = 0; int16\_t ACCEL\_X\_RAW = 0; float gX; void loop() { // put your main code here, to run repeatedly: Wire.beginTransmission(address); Wire.write(0x3B); Wire.endTransmission();

Wire.requestFrom(address, 1);
ACCEL\_XOUT\_H = Wire.read();

```
Wire.beginTransmission(address);
Wire.write(0x3C);
Wire.endTransmission();
```

```
Wire.requestFrom(address, 1);
ACCEL_XOUT_L = Wire.read();
```

```
ACCEL_X_RAW = ACCEL_XOUT_H << 8 | ACCEL_XOUT_L;
gX = ACCEL_X_RAW / 16384.0;
Serial.println(gX);
delay(10);
```

Setup

**Reading** a register

Updating a register

Address: 0b1101000 (0x68)

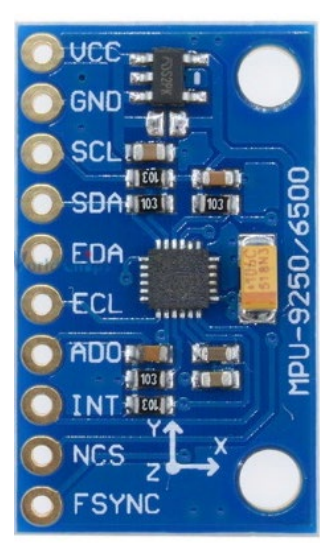

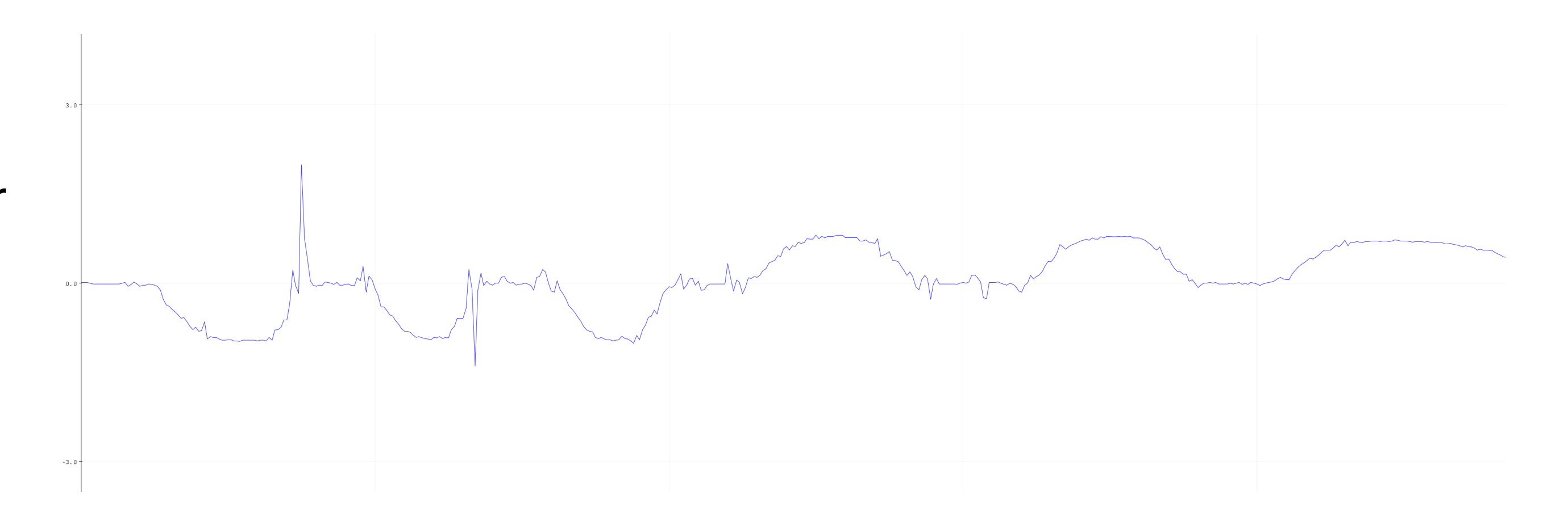

### Assignment:

- Read all XYZ Accelerometer Data and print them out in a meaningful way
- Read all XYZ Gyro Data, print the raw value. 2.
- 3. Move the IMU along each axis with acceleration, observe how the data looks like. You can use Serial plotter for observation.
- 4. Send us a video link of the experiment.

Register Map: <u>https://smartlab.cs.umd.edu/CMSC730/assets/file/PS-MPU-9250A-01-v1.1.pdf</u> Datasheet: https://smartlab.cs.umd.edu/CMSC730/assets/file/MPU-9250-Register-Map.pdf